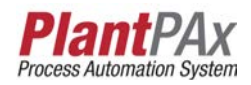

# Rockwell Automation Library of Process Objects: Boolean Logic with Snapshot (P\_Logic)

Version 3.1

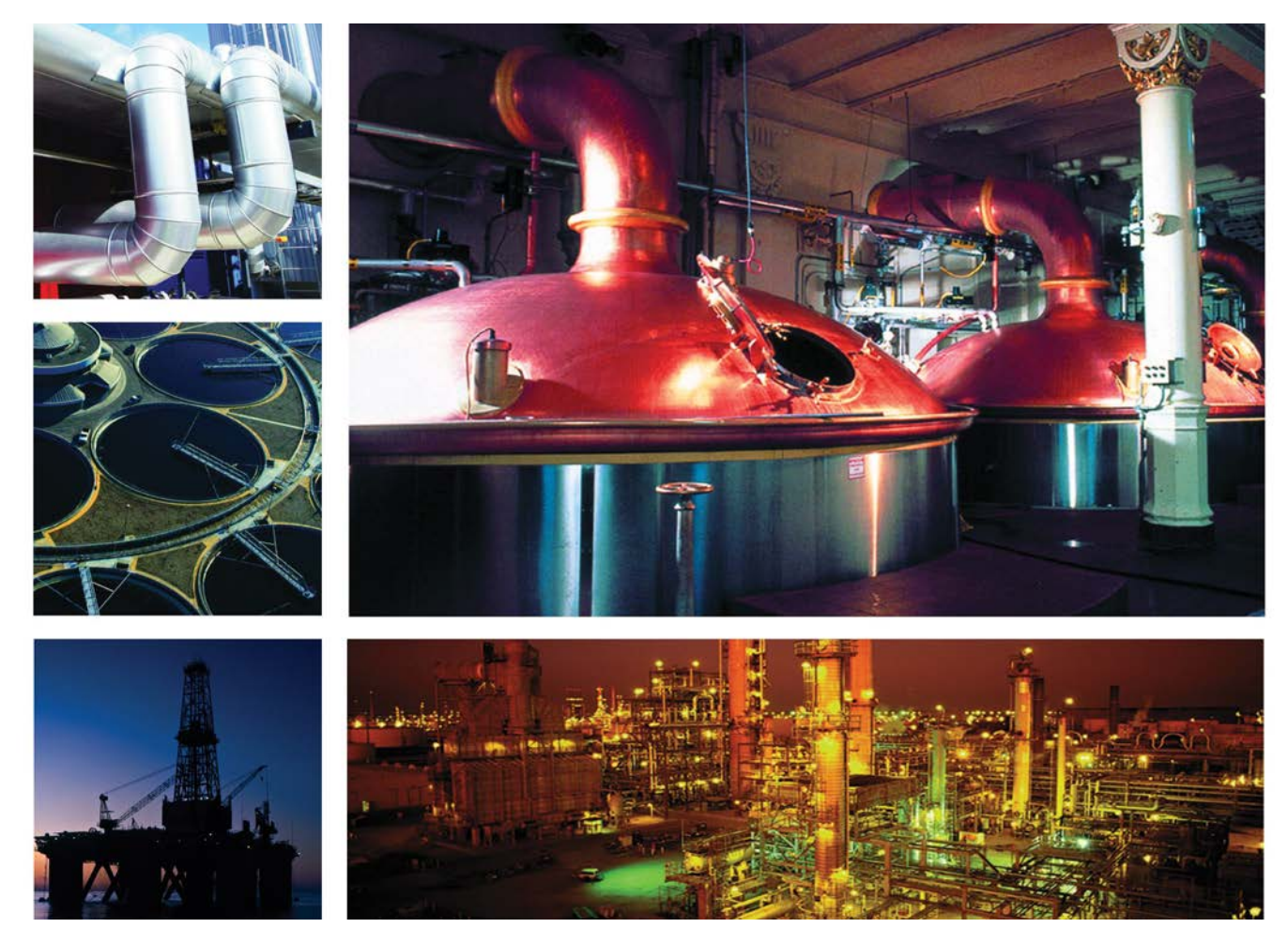

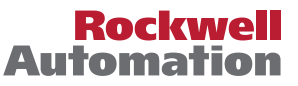

## **Important User Information**

Read this document and the documents listed in the additional resources section about installation, configuration, and operation of this equipment before you install, configure, operate, or maintain this product. Users are required to familiarize themselves with installation and wiring instructions in addition to requirements of all applicable codes, laws, and standards.

Activities including installation, adjustments, putting into service, use, assembly, disassembly, and maintenance are required to be carried out by suitably trained personnel in accordance with applicable code of practice.

If this equipment is used in a manner not specified by the manufacturer, the protection provided by the equipment may be impaired.

In no event will Rockwell Automation, Inc. be responsible or liable for indirect or consequential damages resulting from the use or application of this equipment.

The examples and diagrams in this manual are included solely for illustrative purposes. Because of the many variables and requirements associated with any particular installation, Rockwell Automation, Inc. cannot assume responsibility or liability for actual use based on the examples and diagrams.

No patent liability is assumed by Rockwell Automation, Inc. with respect to use of information, circuits, equipment, or software described in this manual.

Reproduction of the contents of this manual, in whole or in part, without written permission of Rockwell Automation, Inc., is prohibited.

Throughout this manual, when necessary, we use notes to make you aware of safety considerations.

| $\bigwedge$ | WARNING: Identifies information about practices or circumstances that can cause an explosion in a hazardous environment, which may lead to personal injury or death, property damage, or economic loss.                                       |
|-------------|----------------------------------------------------------------------------------------------------|
| $\bigwedge$ | <b>ATTENTION:</b> Identifies information about practices or circumstances that can lead to personal injury or death, property damage, or economic loss. Attentions help you identify a hazard, avoid a hazard, and recognize the consequence. |
| IMPORTANT   | Identifies information that is critical for successful application and understanding of the product.                                                                                                    |

Labels may also be on or inside the equipment to provide specific precautions.

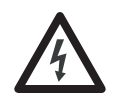

**SHOCK HAZARD:** Labels may be on or inside the equipment, for example, a drive or motor, to alert people that dangerous voltage may be present.

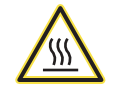

**BURN HAZARD:** Labels may be on or inside the equipment, for example, a drive or motor, to alert people that surfaces may reach dangerous temperatures.

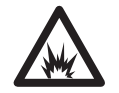

**ARC FLASH HAZARD:** Labels may be on or inside the equipment, for example, a motor control center, to alert people to potential Arc Flash. Arc Flash will cause severe injury or death. Wear proper Personal Protective Equipment (PPE). Follow ALL Regulatory requirements for safe work practices and for Personal Protective Equipment (PPE).

Allen-Bradley, Rockwell Software, Rockwell Automation, RSLogix, Logix5000, FactoryTalk, PlantPAx, and ControlLogix are trademarks of Rockwell Automation, Inc.

Trademarks not belonging to Rockwell Automation are property of their respective companies.

| Preface                     | Software Compatibility and Content Revision | 5<br>6 |
|-----------------------------|---------------------------------------------|--------|
| Boolean Logic with Snapshot | Guidelines                                  | 7      |
| (P Logic)                   | Functional Description                      | 8      |
| (                           | Required Files                              | 10     |
|                             | Controller File                             | 10     |
|                             | Visualization Files                         | 10     |
|                             | Controller Code                             | 12     |
|                             | Boolean Logic Input Structure               | 12     |
|                             | Boolean Logic Output Structure              | 13     |

| Additional Resources 6                         |
|------------------------------------------------|
| Guidelines                                     |
| Functional Description                         |
| Required Files 10                              |
| Controller File 10                             |
| Visualization Files 10                         |
| Controller Code 12                             |
| Boolean Logic Input Structure 12               |
| Boolean Logic Output Structure 13              |
| Boolean Logic Local Configuration Tags 14      |
| Operations 16                                  |
| Configuring the Logic in a P_Logic Instance 16 |
| Rules for Set-Reset Gate 16                    |
| Operating Modes 17                             |
| Alarms                                         |
| Simulation                                     |
| Execution                                      |
| Programming Example 18                         |
| Display Elements 20                            |
| Status/Quality Indicators 21                   |
| Using Display Elements 22                      |
| Faceplate                                      |
| Operator Tab 24                                |
| View Snapshot Tab 25                           |
| Engineering Tab 26                             |
| Gate Configuration Display 29                  |
| Boolean Logic with Snapshot Faceplate Help 30  |
|                                                |

## Notes:

This document is updated throughout for version 3.1 of the Rockwell Automation Library of Process Objects. Changes for this revision are marked by change bars shown in the right margin.

# Software Compatibility and Content Revision

#### Table 1 - Summary of Changes

| Торіс                                                                                                    | Page        |
|----------------------------------------------------------------------------------------------------|-------------|
| Changed title from 'PlantPAx® Library of Process Objects' to 'Rockwell Automation Library of<br>Process Objects' | Front Cover |
| Changed version of Rockwell Automation Library of Process Objects from 3.0 to 3.1                                | 5, 10, 11   |
| Changed references to Knowledgebase Answer ID 62682 to Product Compatibility and Download Center                 | 5, 10       |
| Visualization Files - added Important note concerning the order in which files must be imported                  | 10          |
| Input Parameters tables - added 'Alias For' column and aliases                                                   | 12          |
| Output Parameters tables - added 'Err_' parameter type to bullet list before output table                        | 13          |
| Operations - added Simulation section                                                                            | 17          |

For the latest compatible software information and to download the Rockwell Automation Library of Process Objects, see the Product Compatibility and Download Center at

http://www.rockwellautomation.com/rockwellautomation/support/pcdc.page.

For general library considerations, see Rockwell Automation Library of Process Objects, publication <u>PROCES-RM002</u>.

## **Additional Resources**

These documents contain additional information concerning related products from Rockwell Automation.

| Resource                                                                                                    | Description                                                                                                    |
|----------------------------------------------------------------------------------------------------|----------------------------------------------------------------------------------------------------|
| PlantPAx Process Automation System Selection Guide,<br>publication <u>PROCES-SG001</u>                                               | Provides information for assisting with the equipment procurement for your PlantPAx system.                                                                                                    |
| PlantPAx Process Automation System Reference Manual, publication <u>PROCES-RM001</u>                                                 | Provides characterized recommendations for<br>implementing your PlantPAx system.                                                                                                    |
| Rockwell Automation Library of Process Objects, publication PROCES-RM002                                                             | Provides general considerations for the PlantPAx system library of process objects.                                                                                                    |
| FactoryTalk <sup>®</sup> View Machine Edition User Manual,<br>publication <u>VIEWME-UM004</u>                                        | Provides details on how to use this software package for creating an automation application.                                                                                                    |
| FactoryTalk View SE Edition User Manual, publication <u>VIEWSE-UM006</u>                                                             | Provides details on how to use this software package for<br>developing and running human-machine interface<br>(HMI) applications that can involve multiple users and<br>servers, distributed over a network.                |
| Logix5000 <sup>™</sup> Controllers Add-On Instructions Programming<br>Manual, publication <u>1756-PM010</u>                          | Provides information for designing, configuring, and programming Add-On Instructions.                                                                                                    |
| Rockwell Automation Library of Process Objects: Common<br>Alarm Block (P_Alarm) Reference Manual, publication<br><u>SYSLIB-RM002</u> | Details how to monitor an input condition to raise an<br>alarm. Information includes acknowledging, resetting,<br>inhibiting, and disabling an alarm. Generally the<br>P_Alarm faceplate is accessible from the Alarms tab. |

You can view or download publications at

<u>http://www.rockwellautomation.com/literature/</u>. To order paper copies of technical documentation, contact your local Allen-Bradley<sup>®</sup> distributor or Rockwell Automation sales representative.

## Boolean Logic with Snapshot (P\_Logic)

The P\_Logic (Boolean Logic with Snapshot) Add-On Instruction executes up to eight gates of configurable Boolean logic. Gate types available include AND, OR, XOR (Exclusive-OR), Set/Reset, Select, and Majority. Each gate provides up to four input conditions that are individually invertible. (The P\_Logic instruction does not need a NOT gate.)

The P\_Logic Add-On Instruction also provides a snapshot capability, enabling it to record its current state (with an optional timestamp) upon change in output state, on Operator or Program command, or based on a logic loopback input.

| Add-On Instruction                                                                                                    | Faceplate                                                                                                    |    |
|----------------------------------------------------------------------------------------------------|----------------------------------------------------------------------------------------------------|----|
| P_Logic         Boolean Logic         Inp_0       Out_Live         Inp_1       Sts_Snapped         Inp_2       Sts_InpLive         Inp_3       Sts_GateLive         Inp_4       Sts_InpSnap         Inp_5       Sts_GateSnap         Inp_6       Sts_Err         Inp_7       Inp_Hold         Inp_Reset       Inp_Reset | P_Logic - Bearing High Temperature Logic                                                                                                  |    |
| Global Object<br>Loginator<br>OK                                                                                                    | Pump OB Hi-Hi Temp  Motor OB High Temp  Pump IB High Temp  Pump OB High Temp  O  Pump OB High Temp  O  O  O  O  O  O  O  O  O  O  O  O  O | )0 |

## Guidelines

Use this instruction in these situations:

- You want to implement an Interlock or Permissive condition that is more complicated than the simple OR-ing or AND-ing provided by the P\_Intlk (Interlocks) or P\_Perm (Permissives) Add-On Instructions.
- You want to implement some Boolean (combination) logic that can be reconfigured from the HMI online, or which requires the snapshot capability for saving a copy of the logic state with a timestamp.

• You have more than the 16 interlock conditions or permissive conditions provided by the P\_Intlk and P\_Perm Add-On Instructions, but some of the conditions can be grouped together under one identification. For example, all of the bearing overtemperature signals for a pump and motor (Pump Inboard Bearing, Pump Outboard Bearing, Motor Inboard Bearing, and Motor Outboard Bearing) can be ORed together in a P\_Logic instruction and the result presented to a P\_Intlk instruction as a single 'Bearing Overtemp' condition.

Do **not** use this instruction in these situations:

- You are implementing simple interlocks and permissives that can be handled by the P\_Intlk and P\_Perm instructions directly. These instructions have the ability to permit operation or trip operation on either the low- or high-state of a condition (configurable inverting).
- You require logic that is beyond the P\_Logic Add-On Instruction capabilities or which is extremely time critical. The P\_Logic instruction provides only eight inputs, eight gates, and one output with on-delay and off-delay timing, and it is implemented with table-driven code. Use hard-coded logic in native controller languages instead. The native programming languages are faster and provide functionality beyond what the P\_Logic instruction can do.

## **Functional Description**

The diagram shows the functional characteristics of the P\_Logic Add-On Instruction. Boolean Logic descriptions are in the Help file on page 30.

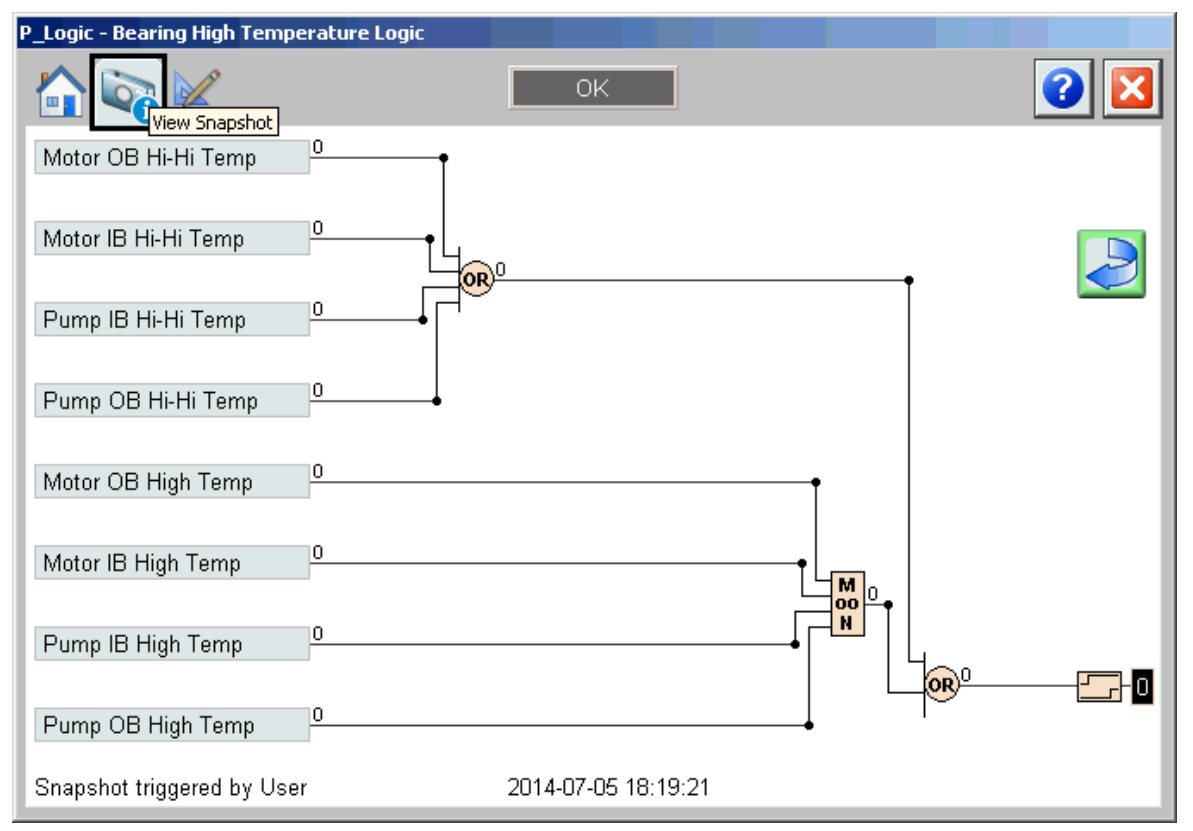

The Boolean Logic Add-On Instruction provides the following capabilities:

- Provides up to eight Boolean inputs and eight logic gates.
- Each gate has four inputs. Each input can be enabled or disabled. Each gate input can be normal or inverted. Each enabled gate input can be linked to a source, which is an instruction input or the result of a preceding gate.
- Each of the eight gates can be configured in one of the following ways:
  - Logical AND: The gate's output is true if all of the enabled gate inputs (after configured inversions) are true. An AND gate can have 1...4 inputs enabled.
  - Logical OR: The gate's output is true if any of the enabled gate inputs (after configured inversions) are true. An OR gate can have 1...4 inputs enabled.
  - Logical XOR (Exclusive OR): The gate's output is true if an odd number of the enabled gate inputs (after configured inversions) are true. An XOR gate can have 1...4 inputs enabled.
  - Set-Reset: The gate's output is set true if one of its Set inputs is true, and is cleared to false if one of its Reset inputs is true. The gate's four inputs are:
    - Input 1: SET (dominant) Input 2: RESET (dominant) Input 3: SET Input 4: RESET

See <u>page 16</u> for Set-Reset rules.

- Select: If input 3 is false, the state of input 1 is passed to the gate output. If input 3 is true, the state of input 2 is passed to the gate output. A Select gate must have input 3 enabled and either or both of inputs 1 and 2 enabled.
- Majority (labeled 'MooN' for 'M out of N'): The gate's output is set true if a majority of its inputs (after configured inversions) are true (2 out of 2, 2 out of 3, or 3 out of 4). A Majority gate can have 2...4 inputs enabled.
- Provides configurable on-delay time and off-delay time for the instruction's output.
- Provides a snapshot capability, that captures the state of the instruction (all input states, gate states, and output state) for use later (until reset). The snapshot capability can be used to capture the state of the logic at the time that it tripped or shut down equipment, even if the logic states change after the shutdown. The snapshot is optionally timestamped from the controller clock (year, month, day, hour, minute, second, microsecond).

- Provides options to enable the following snapshot trigger conditions:
  - Capture snapshot on Operator Command (OCmd\_Snap).
  - Capture snapshot on Program Command (PCmd\_Snap).
  - Capture snapshot when the output transitions from 0 to 1.
  - Capture snapshot when the output transitions from 1 to 0.
  - Capture snapshot of previous scan's state when a loopback input becomes true. This last capability enables the snapshot to be captured in a case where the P\_Logic output condition was the first-out condition in a downstream P\_Intlk block. The first-out indication from the P\_Intlk instruction can be looped back to the P\_Logic instruction's Inp\_Hold input to hold the last-scan state in the snapshot (including last scan's timestamp).

**Required Files** 

Add-On Instructions are reusable code objects that contain encapsulated logic that can streamline implementing your system. This lets you create your own instruction set for programming logic as a supplement to the instruction set provided natively in the ControlLogix<sup>®</sup> firmware. An Add-On Instruction is defined once in each controller project, and can be instantiated multiple times in your application code as needed.

#### **Controller File**

The P\_Logic\_3\_1-00\_AOI.L5X Add-On Instruction must be imported into the controller project to be able to be used in the controller configuration. The service release number (boldfaced) can change as service revisions are created.

#### **Visualization Files**

The following files for this Add-On Instruction can be downloaded from the Product Compatibility and Download Center at <a href="http://www.rockwellautomation.com/rockwellautomation/support/pcdc.page">http://www.rockwellautomation.com/rockwellautomation/support/pcdc.page</a>.

**IMPORTANT** Files must be imported in the following order: image files, then global object files, and then graphic files. This order is required to properly configure the visualization files.

#### Table 2 - P\_Logic Visualization File Types

| Application Type    | File Type | FactoryTalk View SE        | FactoryTalk View ME           | Description                                                                                                    |
|---------------------|-----------|----------------------------|-------------------------------|----------------------------------------------------------------------------------------------------|
| Graphics - Displays | GFX       | (RA-BAS) P_Logic-Config    | (RA-BAS-ME) P_Logic-Config    | The Configuration Display used for the object.                                                                                                    |
|                     |           | (RA-BAS) P_Logic-Faceplate | (RA-BAS-ME) P_Logic-Faceplate | The faceplate display used for the object.                                                                                                    |
|                     |           | (RA-BAS) P_Logic-Help      | (RA-BAS-ME) P_Logic-Help      | The help display used for the object.                                                                                                    |
|                     |           | (RA-BAS) Common-AnalogEdit | Not Applicable                | Faceplate used for analog input data entry.<br>The FactoryTalk View ME faceplates use the<br>native analog input data entry so no file<br>is required. |

| Application Type             | File Type | FactoryTalk View SE                     | FactoryTalk View ME                                       | Description                                                                                                    |
|------------------------------|-----------|-----------------------------------------|-----------------------------------------------------------|----------------------------------------------------------------------------------------------------|
| Graphics - Global<br>Objects | GGFX      | (RA-BAS) Common Faceplate Objects       | (RA-BAS-ME) Common Faceplate Objects                      | Common global objects used on Process<br>Object faceplates.                                                                                                    |
|                              |           | (RA-BAS) Process Faceplate Misc Objects | (RA-BAS-ME) Process Faceplate Misc Objects                | Global objects used on Miscellaneous Process<br>Object faceplates.                                                                                                    |
|                              |           | (RA-BAS) Process Graphics Library       | (RA-BAS-ME) Process Graphics Library                      | Display elements used to build process graphics.                                                                                                    |
|                              |           | (RA-BAS) Process Help Objects           | (RA-BAS-ME) Process Help Objects                          | Global objects used for help on Process<br>Objects help displays.                                                                                                    |
| Graphics - Images            | PNG       | All .png files in the images folder     | All .png files in the images folder                       | These are the common icons used in the<br>global objects and faceplates for all<br>Process Objects.<br>When PNG graphic formats are imported they<br>are renamed like a BMP file but retain a<br>PNG format. |
| HMI Tags                     | CSV       | N/A                                     | FTVME_PlantPAxLib_Tags_3_1_ <b>00</b> .csv <sup>(1)</sup> | These tags must be imported into the<br>FactoryTalk View ME project to support<br>switching tabs on any Process Object<br>faceplate.                                                                         |
| Macros                       | MCR       | NavToObject                             | N/A                                                       | This macro must be imported into the<br>FactoryTalk View SE project to support<br>faceplate-to-faceplate navigation by<br>tagname.                                                                           |

#### Table 2 - P\_Logic Visualization File Types

(1) The service release number (boldfaced) can change as service revisions are created.

## **Controller Code**

This section describes the parameter references for this Add-On Instruction.

### **Boolean Logic Input Structure**

Input parameters include the following:

- Input data elements (Inp\_) are typically used to connect field inputs from I/O modules or signals from other objects.
- Configuration data elements (Cfg\_) are used to set configurable capabilities and features of the instruction, and to request specific actions while the instruction is in Program mode.
- Command data elements (PCmd\_, OCmd\_) are used by program logic, operators, and maintenance personnel to request instruction actions.

| Input Parameter | Data<br>Type | Alias For          | Default | Description                                                                                                    |
|-----------------|--------------|--------------------|---------|----------------------------------------------------------------------------------------------------|
| EnableIn        | BOOL         |                    | 1       | Ladder Diagram:         If the rung-in condition is true, the instruction's Logic routine executes. If the rung-in condition is false, the instruction's EnableInFalse routine executes.         Function Block Diagram:         If true, or not connected, the instruction's Logic routine executes. If the parameter is exposed as a pin and wired, and the pin is false, the instruction's EnableInFalse routine executes.         Structured Text:         No effect. The instruction's Logic routine executes. |
| Inp_0Inp_7      | BOOL         | Wrk_Src.0Wrk_Src.7 | 0       | Logic Input 07.                                                                                                    |
| Inp_Hold        | BOOL         |                    | 0       | 1 = Hold previous state in Snapshot.<br>0 = Pass live states to Snapshot.                                                                                                    |
| Inp_Reset       | BOOL         |                    | 0       | Input parameter used to programmatically reset alarms. When set to 1, all alarms requiring reset are reset.                                                                                                    |
| Cfg_UseInpHold  | BOOL         |                    | 0       | 1 = Use Inp_Hold to capture Snapshot.<br>0 = Use Cmds or Output transition to capture Snapshot.                                                                                                    |
| Cfg_UsePCmd     | BOOL         |                    | 1       | 1 = Enable Snapshot on PCmd_Snap 0> 1 (edge).                                                                                                    |
| Cfg_Use0Cmd     | BOOL         |                    | 1       | 1 = Enable Snapshot on OCmd_Snap 0> 1 (edge).                                                                                                    |
| Cfg_UseOut01    | BOOL         |                    | 1       | 1 = Enable Snapshot on Output 0> 1 (rising edge).                                                                                                    |
| Cfg_UseOut10    | BOOL         |                    | 0       | 1 = Enable Snapshot on Output 1> 0 (falling edge).                                                                                                    |
| Cfg_TSonSnap    | BOOL         |                    | 0       | 1 = Generate a TimeStamp when Snapshot occurs                                                                                                    |
| Cfg_SnapOver    | BOOL         |                    | 0       | 1 = New Snapshot overwrites without reset.<br>0 = Save first Snapshot until reset.                                                                                                    |
| Cfg_OnDelay     | DINT         |                    | 0       | Output ON delay time (seconds).                                                                                                    |
| Cfg_OffDelay    | DINT         |                    | 0       | Output OFF delay time (seconds).                                                                                                    |
| PCmd_Snap       | BOOL         |                    | 0       | <ul> <li>Set PCmd_Snap to 1 to capture input, gate states in Snapshot</li> <li>This parameter resets automatically.</li> </ul>                                                                                                    |
| PCmd_Reset      | BOOL         |                    | 0       | <ul> <li>Set PCmd_Reset to 1 to reset (re-arm) snapshot latch</li> <li>This parameter resets automatically</li> </ul>                                                                                                    |
| OCmd_Snap       | BOOL         |                    | 0       | Operator command to capture Input, Gate states in Snapshot.                                                                                                    |
| OCmd_Reset      | BOOL         |                    | 0       | Operator command to Reset (re-arm) Snapshot Latch.                                                                                                    |

#### Table 3 - P\_Logic Input Parameters

#### **Boolean Logic Output Structure**

Output parameters include the following:

- Output data elements (Out\_) are the primary outputs of the instruction, typically used by hardware output modules; however, they can be used by other application logic.
- Value data elements (Val\_) are numeric outputs of the instruction for use by the HMI. Values can also be used by other application logic or software packages.
- Status data elements (Sts\_) are bit outputs of the instruction for use by the HMI. Status bits also can be used by other application logic.
- Error data elements (Err\_) are bit outputs of the instruction used to identify the reason for configuration errors.
- Ready data elements (Rdy\_) are bit outputs of the instruction used by the HMI to enable or disable Command buttons and setting entry fields.

| Output Parameter | Data Type | Description                                                                                                    |  |
|------------------|-----------|----------------------------------------------------------------------------------------------------|--|
| EnableOut        | BOOL      | Enable Output: The EnableOut signal is not manipulated by this instruction. Its output state always reflects EnableIn input state. |  |
| Out_Live         | BOOL      | Condition of Logic Output (result) after delay.                                                                                    |  |
| Out_Snap         | BOOL      | Condition of Logic Output (result) when at Snapshot.                                                                               |  |
| Val_DelayPctLive | DINT      | Output OnDelay or OffDelay percent complete: live.                                                                                 |  |
| Val_DelayPctSnap | DINT      | Output OnDelay or OffDelay percent complete: Snapshot.                                                                             |  |
| Val_SnapInit     | DINT      | Snapshot Initiator:<br>1 = 0Cmd<br>2 = PCmd<br>3 = 0ut 0>1<br>4 = 0ut 1>0<br>5 = Inp_Hold                                          |  |
| Sts_Snapped      | BOOL      | <ul> <li>1 = Snapshot has been triggered.</li> <li>0 = Snapshot showing live states.</li> </ul>                                    |  |
| Sts_InpLive      | SINT      | Live Input Status bits: (bit# = input#).                                                                                           |  |
| Sts_GateLive     | SINT      | Live Gate Result Status bits: (bit# = gate#).                                                                                      |  |
| Sts_InpSnap      | SINT      | Snapshot of Input Status bits: (bit# = input#).                                                                                    |  |
| Sts_GateSnap     | SINT      | Snapshot of Gate Result Status bits: (bit# = gate#).                                                                               |  |
| Sts_GateSrc1Live | SINT      | Live wire state for Source $14$ of each gate (bit# = gate#).                                                                       |  |
| Sts_GateSrc2Live |           |                                                                                                    |  |
| Sts_GateSrc3Live |           |                                                                                                    |  |
| Sts_GateSrc4Live |           |                                                                                                    |  |
| Sts_GateSrc1Snap | SINT      | Snapshot of wire state for Source $14$ of each gate (bit# = gate#).                                                                |  |
| Sts_GateSrc2Snap |           |                                                                                                    |  |
| Sts_GateSrc3Snap |           |                                                                                                    |  |
| Sts_GateSrc4Snap |           |                                                                                                    |  |
| Sts_OutInvLive   | BOOL      | Output after inverter but before TON/TOF timers.                                                                                   |  |
| Sts_OutInvSnap   | BOOL      | Snapshot of Output after inverter but before TON/TOF.                                                                              |  |

#### Table 4 - P\_Logic Output Parameters

| Output Parameter | Data Type | Description                                                                        |  |
|------------------|-----------|------------------------------------------------------------------------------------|--|
| Sts_Err          | BOOL      | 1 = Error in configuration: see detail bits for reason.                            |  |
| Err_GateFunc     | SINT      | 1 = Error in each Gate's Function Code (use 06).                                   |  |
| Err_GateSrcPtr   | SINT      | 1 = Error in each Gate's Source Pointer (use 015).                                 |  |
| Err_GateSrcMask  | SINT      | 1 = Error in each Gate's Mask (source used) configuration (qty, choice).           |  |
| Err_OutSrcPtr    | BOOL      | 1 = Error in Output's Source Pointer (use 015).                                    |  |
| Err_Timer        | BOOL      | $1 =$ Error in Output's On Delay or Off Delay Preset (use $0 \dots 2, 147, 483$ ). |  |
| Rdy_Snap         | BOOL      | 1 = Ready to receive OCmd_Snap (enables button).                                   |  |
| Rdy_Reset        | BOOL      | 1 = Ready to receive OCmd_Reset (enables button).                                  |  |
| P_Logic          | BOOL      | Unique Parameter Name for auto-discovery.                                          |  |

#### Table 4 - P\_Logic Output Parameters

## **Boolean Logic Local Configuration Tags**

Configuration parameters that are array, string, or structure data types cannot be configured as parameters for Add-On Instructions. Configuration parameters of these types appear as local tags in the Add-On Instruction. Local tags can be configured through the HMI faceplates or in RS Logix<sup>™</sup> 5000 software by opening the Instruction Logic of the Add-On Instruction instance and then opening the Data Monitor on a local tag. These parameters cannot be modified by using controller logic or RSLogix 5000 software export/import functionality.

|  | Table 5 - | P-Logic L | Local Config | juration Tags |
|--|-----------|-----------|--------------|---------------|
|--|-----------|-----------|--------------|---------------|

| Configuration<br>Parameter | Data Type | Default                               | Description                                                                             |  |
|----------------------------|-----------|---------------------------------------|-----------------------------------------------------------------------------------------|--|
| Cfg_0StText                | STRING_8  | 'OK'                                  | Text to display in $Out = 0$ State                                                      |  |
| Cfg_1StText                | STRING_8  | 'TRIPPED'                             | Text to display in $Out = 1$ State                                                      |  |
| Cfg_Desc                   | STRING_40 | 'Configurable<br>Boolean Logic Block' | Description for display on HMI. This string is shown in the title bar of the faceplate. |  |
| Cfg_GateFunc               | DINT[8]   |                                       | Function code for gate M:                                                               |  |
| Cfg_GateFunc[0]            |           | 0                                     | 0 = Gate not used                                                                       |  |
| Cfg_GateFunc[1]            |           | 0                                     | 1 = AND                                                                                 |  |
| Cfg_GateFunc[2]            |           | 0                                     | 2 = 0R                                                                                  |  |
| Cfg_GateFunc[3]            |           | 0                                     | 3 = XOR                                                                                 |  |
| Cfg_GateFunc[4]            |           | 0                                     | 4 = M out of N (majority gate)                                                          |  |
| Cfg_GateFunc[5]            |           | 0                                     | 5 = Set-Reset (latch)                                                                   |  |
| Cfg_GateFunc[6]            |           | 0                                     | 6 = Select (switch gate)                                                                |  |
| Cfg_GateFunc[7]            |           | 0                                     |                                                                                         |  |
| Cfg_GateSrc1Inv            | SINT      | 2#0000_0000                           | Gate M Source #1 is Inverted (M by bit) (1 = invert)                                    |  |
| Cfg_GateSrc1Mask           | SINT      | 2#0000_0000                           | Gate M Source #1 is Used (M by bit) (1 = used)                                          |  |

#### Table 5 - P-Logic Local Configuration Tags

| Configuration<br>Parameter                                                                                                    | Data Type | Default     | Description                                                        |  |
|----------------------------------------------------------------------------------------------------|-----------|-------------|--------------------------------------------------------------------|--|
| Cfg_GateSrc1Ptr<br>Cfg_GateSrc1Ptr[0]<br>Cfg_GateSrc1Ptr[1]<br>Cfg_GateSrc1Ptr[2]<br>Cfg_GateSrc1Ptr[3]<br>Cfg_GateSrc1Ptr[4]<br>Cfg_GateSrc1Ptr[5]<br>Cfg_GateSrc1Ptr[6]<br>Cfg_GateSrc1Ptr[7] | DINT[8]   | {}          | Pointer to Gate M Source #1:<br>07 = inputs<br>815 = gate outputs  |  |
| Cfg_GateSrc2Inv                                                                                                    | SINT      | 2#0000_0000 | Gate M Source #2 is Inverted (M by bit) (1 = invert)               |  |
| Cfg_GateSrc2Mask                                                                                                    | SINT      | 2#0000_0000 | Gate M Source #2 is Used (M by bit) (1 = used)                     |  |
| Cfg_GateSrc2Ptr<br>Cfg_GateSrc2Ptr[0]<br>Cfg_GateSrc2Ptr[1]<br>Cfg_GateSrc2Ptr[2]<br>Cfg_GateSrc2Ptr[3]<br>Cfg_GateSrc2Ptr[4]<br>Cfg_GateSrc2Ptr[5]<br>Cfg_GateSrc2Ptr[6]<br>Cfg_GateSrc2Ptr[7] | DINT[8]   | {}          | Pointer to Gate M Source #2:<br>07 = inputs<br>815 = gate outputs) |  |
| Cfg_GateSrc3Inv                                                                                                    | SINT      | 2#0000_0000 | Gate M Source #3 is Inverted (M by bit) $(1 = invert)$ .           |  |
| Cfg_GateSrc3Mask                                                                                                    | SINT      | 2#0000_0000 | Gate M Source #3 is Used (M by bit) (1 = used).                    |  |
| Cfg_GateSrc3Ptr<br>Cfg_GateSrc3Ptr[0]<br>Cfg_GateSrc3Ptr[1]<br>Cfg_GateSrc3Ptr[2]<br>Cfg_GateSrc3Ptr[3]<br>Cfg_GateSrc3Ptr[4]<br>Cfg_GateSrc3Ptr[5]<br>Cfg_GateSrc3Ptr[6]<br>Cfg_GateSrc3Ptr[7] | DINT[8]   | {}          | Pointer to Gate M Source #3:<br>07 = inputs<br>815 = gate outputs  |  |
| Cfg_GateSrc4Inv                                                                                                    | SINT      | 2#0000_0000 | Gate M Source #4 is Inverted (M by bit) $(1 = invert)$ .           |  |
| Cfg_GateSrc4Mask                                                                                                    | SINT      | 2#0000_0000 | Gate M Source #4 is Used (M by bit) (1 = used).                    |  |
| Cfg_GateSrc4Ptr<br>Cfg_GateSrc4Ptr[0]<br>Cfg_GateSrc4Ptr[1]<br>Cfg_GateSrc4Ptr[2]<br>Cfg_GateSrc4Ptr[3]<br>Cfg_GateSrc4Ptr[4]<br>Cfg_GateSrc4Ptr[5]<br>Cfg_GateSrc4Ptr[6]<br>Cfg_GateSrc4Ptr[7] | DINT[8]   | {}<br>0     | Pointer to Gate M Source #4:<br>07 = inputs<br>815 = gate outputs) |  |
| Cfg_HasNav                                                                                                    | SINT      | 2#0000_0000 | Set bits indicate which Navigation buttons are enabled.            |  |

| Configuration<br>Parameter                                                                                                    | Data Type    | Default              | Description                                                                             |
|----------------------------------------------------------------------------------------------------|--------------|----------------------|-----------------------------------------------------------------------------------------|
| Cfg_InpTxt<br>Cfg_InpTxt[0]<br>Cfg_InpTxt[1]<br>Cfg_InpTxt[2]<br>Cfg_InpTxt[3]<br>Cfg_InpTxt[4]<br>Cfg_InpTxt[5]<br>Cfg_InpTxt[6]<br>Cfg_InpTxt[7] | STRING_20[8] | {}                   | Short HMI description of each Input.                                                    |
| Cfg_Label                                                                                                    | STRING_20    | 'Configurable Logic' | Label for graphic symbol displayed on HMI. This string appears on the graphic symbol.   |
| Cfg_NavTag<br>Cfg_NavTag[0]<br>Cfg_NavTag[1]<br>Cfg_NavTag[2]<br>Cfg_NavTag[3]<br>Cfg_NavTag[4]<br>Cfg_NavTag[5]<br>Cfg_NavTag[6]<br>Cfg_NavTag[7] | STRING_20[8] |                      | Tagnames for destinations of Navigation buttons.                                        |
| Cfg_OutSrcInv                                                                                                    | BOOL         | 0                    | Out Source (before Min Duration Timer) is Inverted (1=invert).                          |
| Cfg_OutSrcPtr                                                                                                    | DINT         | 0                    | Source bit for Output $(07 = inputs, 815 = gates)$ .                                    |
| Cfg_Tag                                                                                                    | STRING_20    | 'P_Logic'            | Description for display on HMI. This string is shown in the title bar of the faceplate. |

#### Table 5 - P-Logic Local Configuration Tags

## **Operations**

This section describes the primary operations for the P\_Logic Add-On Instruction.

#### Configuring the Logic in a P\_Logic Instance

A P\_Logic instruction instance can be configured from the RSLogix 5000 software tag monitor, but it's much easier to configure the logic from the HMI.

#### **Rules for Set-Reset Gate**

The following rules apply for a Set-Reset gate:

- The dominant inputs (1 and 2) take precedence over the non-dominant (3 and 4) inputs in a Set-Reset Gate.
- If Input 1 is true and Input 2 is false, the gate's output is Set to true.
- If Input 1 is **false** and Input 2 is **true**, the gate's output is Reset to **false**.
- If both Input 1 and Input 2 are **true**. the gate's output is not changed.
- If both Input 1 and Input 2 are **false**, Inputs 3 and 4 determine the output:
  - If Input 3 is **true** and Input 4 is **false**, the gate's output is Set to **true**.
  - If Input 3 is false and Input 4 is true, the gate's output is Reset to false.

- If both Input 3 and Input 4 are true, the gate's output is not changed.
- If both Input 3 and Input 4 are **false**, the gate's output is not changed.
- A Set-Reset gate must have at least one **set** input (either dominant or non-dominant) and one **reset** input (either dominant or non-dominant) enabled.

#### **Operating Modes**

The P\_Logic Add-On Instruction has no modes and does not use the P\_Mode Add-On Instruction. The Operator and Program snapshot commands, if enabled, and reset commands are accepted at any time.

#### Alarms

The P\_Logic Add-On Instruction does not provide any alarms. If an alarm is required, use P\_Din or use the interlock alarm of the device, such as P\_Motor.

One of the following applies:

- The inputs to a P\_Logic instruction often come from status pins of P\_Din (Discrete Input) or P\_AIn (Analog Input) instructions that provide alarms for these input conditions (for example, TargetDisagree, High, Low, High-High, Low-Low).
- The output of a P\_Logic instruction is typically used as an interlock condition, and the interlocked device typically provides an 'Interlock Trip' alarm.
- If an alarm is required for one of the P\_Logic instruction's inputs or outputs, a P\_Alarm instruction can be added to the application logic containing the P\_Logic instance.

#### Simulation

The Boolean Logic Add-On Instruction does not have a Simulation capability.

#### Execution

| Condition      | Description                                                                                                    |
|----------------|----------------------------------------------------------------------------------------------------|
| Prescan        | Resets the output on-delay and off-delay timers; clears<br>the snapshot timestamp and data; clears any commands<br>received while controller was in Program mode. |
| EnableIn False | Clears output to false (off) and resets the output on-delay and off-delay timers.                                                                                 |
| Postscan       | No SFC Postscan logic is provided.                                                                                                    |

The following table explains the handling of instruction execution conditions.

Refer to the Logix5000 Controllers Add-On Instructions Programming Manual, publication <u>1756-PM010</u>, for more information.

## **Programming Example**

This example uses the P\_Logic instruction to perform advanced interlocking logic, based on the winding temperatures of a motor. P\_Logic is easier to configure through the faceplate, but this example walks through the parameter settings to fully illustrate the example.

In this example, there is a motor with three RTDs measuring temperature of the windings. To prevent damage to the windings, the motor must be interlocked if any of the three windings are above the high-high temperature limit, or if the majority of the windings are above the high temperature limit. P\_Logic is being used to perform this function. The output of this logic feeds the interlock of the motor elsewhere in logic.

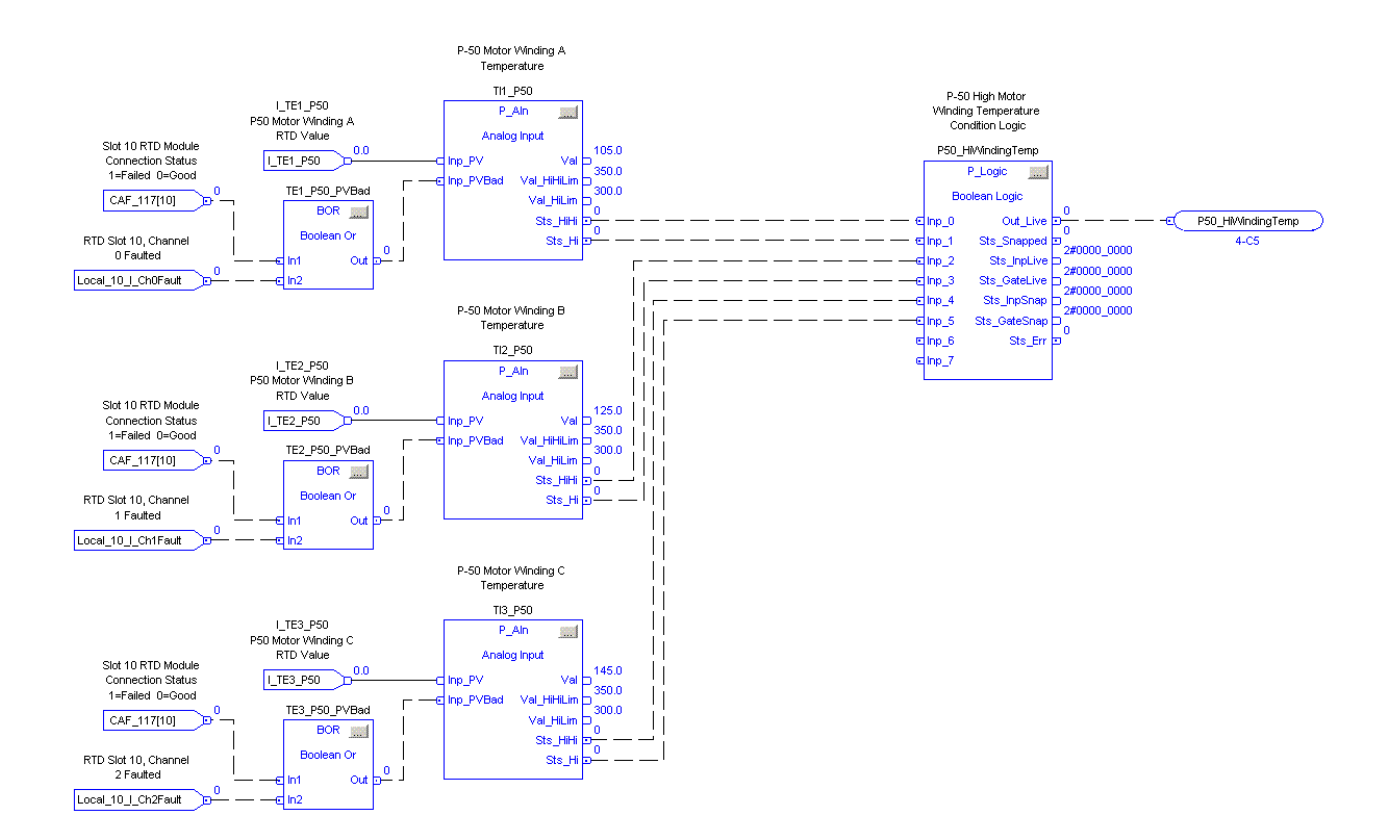

The input parameters (Inp\_0, Inp\_1, Inp\_2, Inp\_3, Inp\_4, Inp\_5) are connected to the status outputs of the three winding temperature inputs. Three of the eight gates (0...7) in P\_Logic are used in this example (1, 5, 6). Gate 1 is the OR of the three high-high status bits. Gate 5 checks if the majority of the high status bits are true. Gate 6 ORs the outputs of Gates 1 and 5 to set the output of P\_Logic.

To set up the gate functions (Gates 1 and 6 as OR and Gate 5 as Majority), use the following settings:

- Cfg\_GateFunc[1] = 2
- Cfg\_GateFunc[5] = 6
- Cfg\_GateFunc[6] = 2

Gate 1 is set up to look at the three high-high status inputs (Inp\_0, Inp\_2, and Inp\_4) by using the following settings:

- Cfg\_GateSrc1Mask.1 = 1, Cfg\_GateSrc1Ptr[1] = 0
- Cfg\_GateSrc2Mask.1 = 1, Cfg\_GateSrc2Ptr[1] = 2
- Cfg\_GateSrc3Mask.1 = 1, Cfg\_GateSrc3Ptr[1] = 4

Gate 5 is set up to look at the three high status inputs (Inp\_1, Inp\_4, and Inp\_5) by using the following settings:

- Cfg\_GateSrc1Mask.5 = 1, Cfg\_GateSrc1Ptr[5] = 1
- Cfg\_GateSrc2Mask.5 = 1, Cfg\_GateSrc2Ptr[5] = 3
- Cfg\_GateSrc3Mask.5 = 1, Cfg\_GateSrc3Ptr[5] = 5

Lastly, Gate 6 is set up to look at the outputs of gates 1 and 5 by using the following settings:

- Cfg\_GateSrc1Mask.6 = 1, Cfg\_GateSrc1Ptr[6] = 9
- Cfg\_GateSrc2Mask.6 = 1, Cfg\_GateSrc2Ptr[6] = 13

Cfg\_OutSrcPtr needs to be set to 14 to take the output from Gate 6 and make it the output (Out\_Live) of the P\_Logic block.

The on-delay time is then set to 5 seconds to prevent spurious trips of the output  $(Cfg_OnDelay = 5)$ .

Lastly, the string descriptions are used to provide documentation for you on the faceplate. In this example, they are set as follows:

- Cfg\_0StText = OK
- Cfg\_1StText = Tripped
- Cfg\_Desc = Winding High Temperature Logic
- Cfg\_Label = Configurable Logic
- Cfg\_Tag = P\_Logic
- Cfg\_InpTxt[0] = Winding A Hi-Hi Temp
- Cfg\_InpTxt[1] = Winding A Hi Temp
- Cfg\_InpTxt[2] = Winding B Hi-Hi Temp
- Cfg\_InpTxt[3] = Winding B Hi Temp
- Cfg\_InpTxt[4] = Winding C Hi-Hi Temp
- Cfg\_InpTxt[5] = Winding C Hi Temp

## **Display Elements**

The P\_Logic Instruction has display elements (global objects) for use on process graphic displays. These elements provide you with the following:

- Information on the object's current state
- Touch field to open the object's faceplate
- Tooltip to display the object's configured tag and description

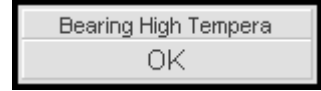

#### **Status/Quality Indicators**

| Graphic Symbol |                                                                                                    | Description                                                                                                    |  |
|----------------|----------------------------------------------------------------------------------------------------|----------------------------------------------------------------------------------------------------|--|
|                | ×                                                                                                    | Invalid configuration                                                                                                    |  |
| 0              |                                                                                                    | Information available (snapshot taken)                                                                                                    |  |
| TIP            | When the Invalid Configurati<br>configuration setting is inval<br>symbol to open the faceplate<br>to the appropriate tab at the<br>configuration error. Once you<br>flagged with this indicator o | ion indicator appears, you can find which<br>id by following the indicators. Click the graphic<br>e. The Invalid Configuration indicator appears next<br>top of the faceplate to guide you in finding the<br>a navigate to the tab, the misconfigured item is<br>r appears in a magenta box. |  |

For the Boolean Logic with Snapshot Instruction, the Invalid Configuration Indicator appears under the following conditions:

- Any logic gate has an invalid function code.
- Any logic gate has an invalid source for one of its inputs.
- The output has an invalid source defined.
- Any logic gate configured to be used has no inputs exposed.
- A Set-Reset gate has an invalid set of inputs exposed. A Set-Reset gate must have at least one Set Input exposed and one Reset Input exposed. Inputs are the following:
  - Input 1: Set (dominant)
  - Input 2: Reset (dominant)
  - Input 3: Set
  - Input 4: Reset

- A Selector Gate has an invalid set of inputs exposed. A Selector Gate must have at least one of its A or B Inputs exposed and its Select Input exposed. Inputs are the following:
  - Input 1: A input
  - Input 2: B input
  - Input 3: Select input (0 = Select A, 1 = Select B)
  - Input 4: not used, must not be exposed
- A Majority Gate has only one Input exposed
- The Output's On Delay or Off Delay time is set to a value less than zero or greater than 2,147,483 seconds.

#### **Using Display Elements**

The global objects for P\_Logic can be found in the global object file (RA-BAS) Process Graphics Library.ggfx. Follow these steps to use a global object.

- 1. Copy it from the global object file and paste it in the display file.
- 2. In the display file, right-click the global object and choose Global Object Parameter Values.

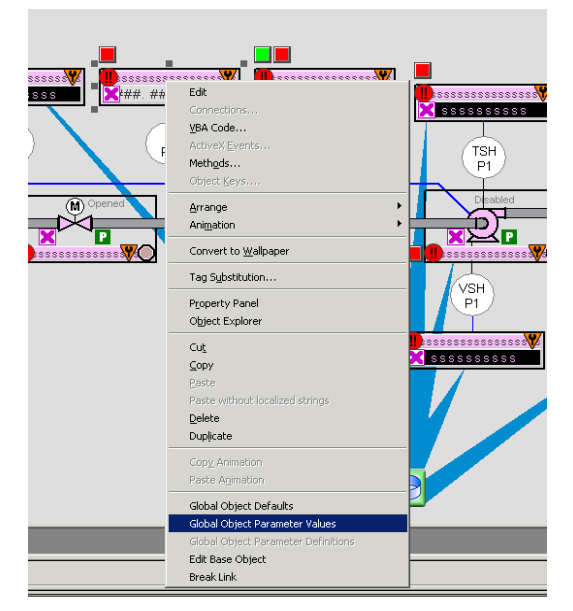

| Glob | al Object F | arameter Values      |     | ×                                                           |
|------|-------------|----------------------|-----|-------------------------------------------------------------|
|      | Name        | e Value              | Tag | Description                                                 |
|      | #102        | {[ProcessObjix]Cond} | ••• | Object Tag (P_Logic)                                        |
| 2    | #103        | [ProcessObjix]       | ••• | Path (include program scope if tag is a program scope tag)  |
|      | 3 #120      | /cc                  | ••• | Additional display parameter (e.g. /X100 or /CC) (optional) |
| 4    | #121        |                      | ••• | Additional display parameter (e.g. /Y100) (optional)        |
|      |             |                      |     | OK Cancel Help                                              |

The Global Object Parameter Values dialog box appears.

The global object parameters are as follows.

| Parameter | Required | Description                                                                                                    |
|-----------|----------|----------------------------------------------------------------------------------------------------|
| #102      | Y        | Object tag to point to the name of the associated object Add-On Instruction in the controller.                                                                                                    |
| #103      | Y        | Path used for display navigation features to other objects. Include program scope if tag is a program scope tag.                                                                                                    |
| #120      | N        | Additional parameter to pass to the display command to open the faceplate.<br>Typically used to define position for the faceplate.                                                                                                    |
| #121      | Ν        | Additional parameter to pass to the display command to open the faceplate.<br>if defining X and Y coordinate, separate parameters so that X is defined by<br>#120 and Y is defined by #121. This lets the same parameters be used in<br>subsequent display commands originating from the faceplate. |

**3.** Type the tag or value in the Value column as specified in the Description column.

**TIP** You can click the ellipsis (...) to browse and select a tag.

Values for items marked '(optional)' can be left blank.

4. Click OK.

## Faceplate

The P\_Logic faceplate consists of three tabs and each tab consists of one or more pages.

Each faceplate contains the value of local configuration tags Cfg\_Tag and Cfg\_Desc in the title bar.

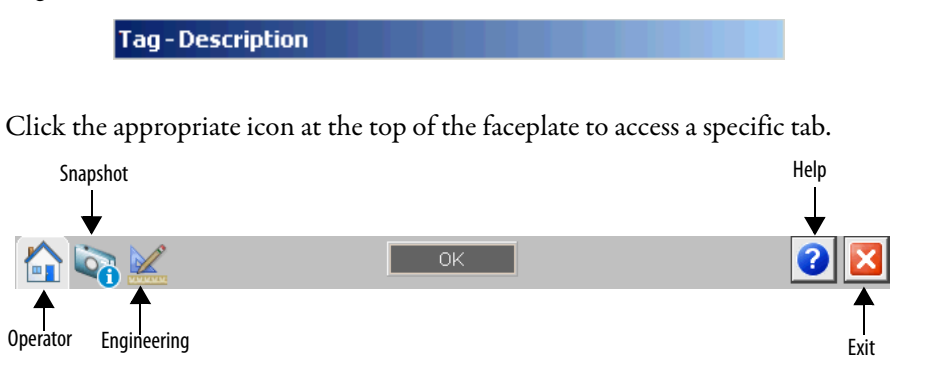

The faceplate provides the means for operators, maintenance personnel, engineers, and others to interact with the P\_Logic Instruction instance, including viewing its status and values and manipulating it through its commands and settings.

#### **Operator Tab**

The Faceplate initially opens to the Operator ('Home') tab. From here, an operator can monitor the device status and manually operate the device.

The Operator tab shows the following information:

- The eight Boolean inputs and eight logic gates, with each gate having a maximum of four sources.
- Configurable operator snapshot command button creates an image of the logic.
- Provides a progress indicator for the on-delay time and off-delay time for the instruction's output. See <u>Engineering Tab on page 26</u> for on-delay and off-delay configuration.

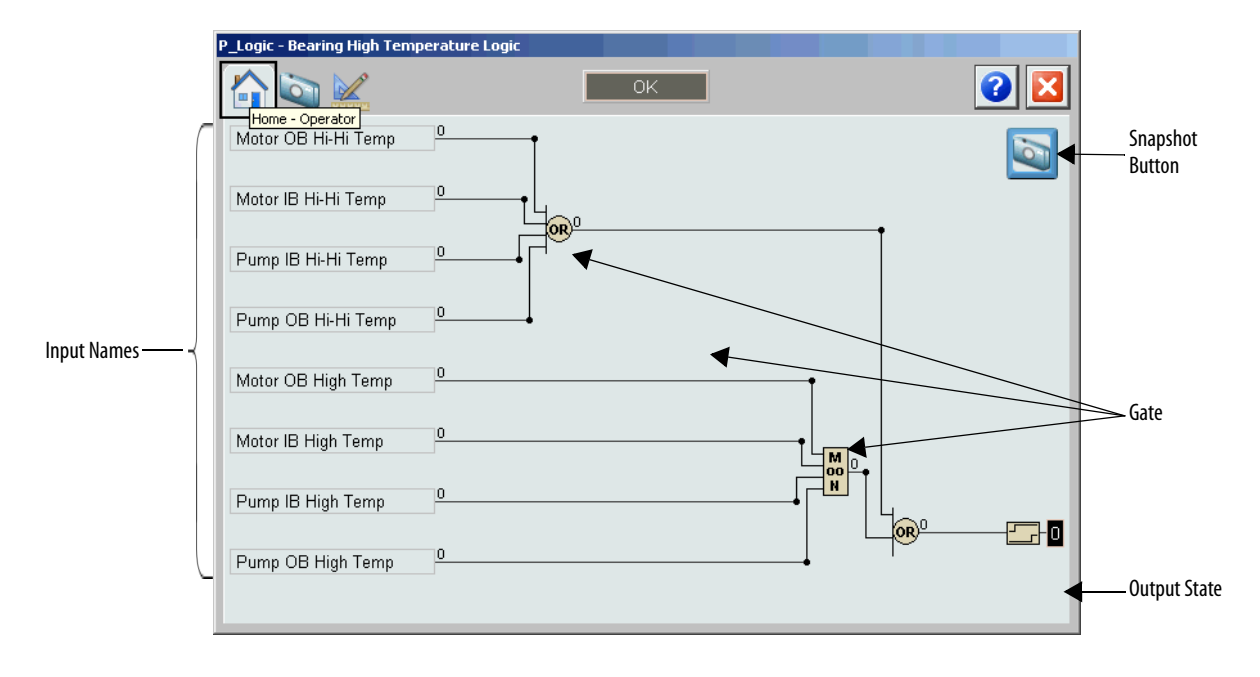

The following table shows the functions included on the Operator tab.

#### Table 6 - Operator Tab Description

| Function   | Action                                                                                                    | Security                                              |
|------------|----------------------------------------------------------------------------------------------------|-------------------------------------------------------|
| Input Name | Click to navigate to the Input object faceplate.                                                                                            | None                                                  |
|            | Click to take a snapshot of the current state.<br>IMPORTANT: When you take a snapshot, the View Snapshot<br>tab is automatically displayed. | Manual Device<br>Operation (Code B)                   |
| Gate       | Click one of the gates to access the Gate Configuration display for that gate.                                                              | See Gate Configuration<br>Display on <u>page 29</u> . |

## **View Snapshot Tab**

The View Snapshot tab shows an image of the Operator faceplate when the snapshot was taken. The display's background turns from gray to white to indicate capture. The View Snapshot has the same functionality as the operator faceplate plus a Reset button.

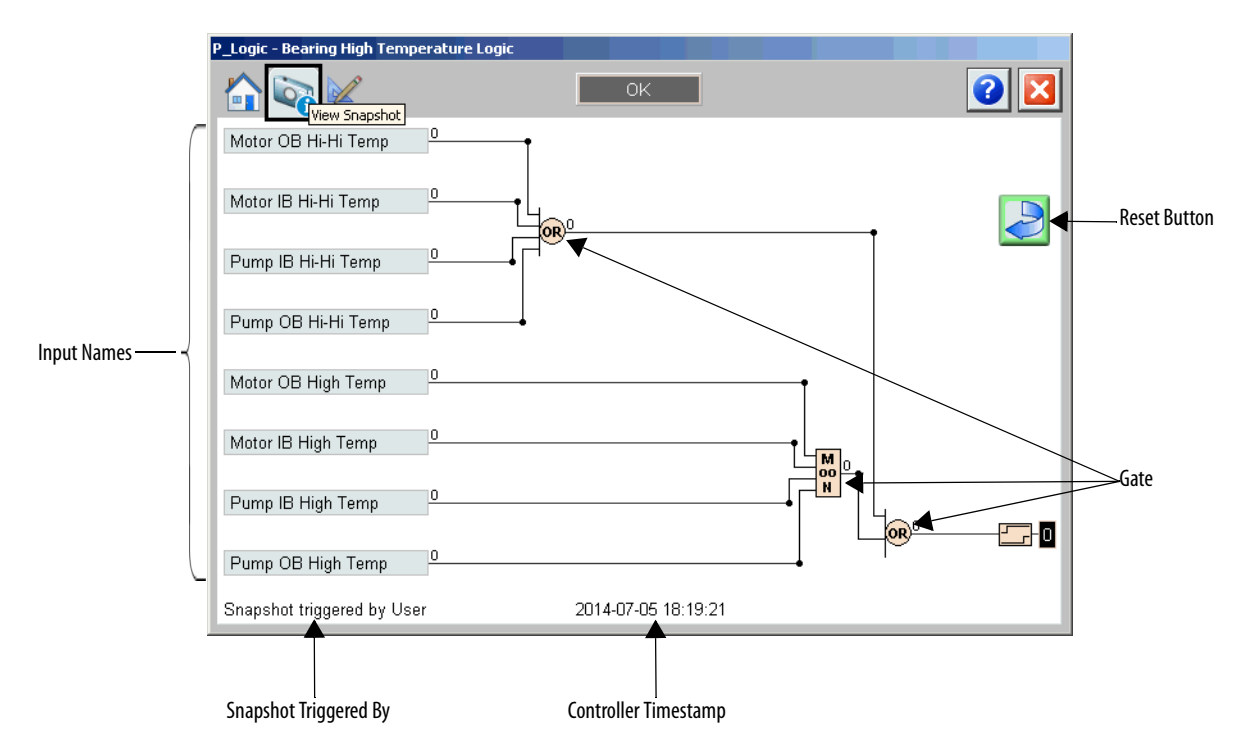

**Table 7 - View Snapshot Tab Description** 

| Function    | Action                                                                                                    | Security                                              |
|-------------|----------------------------------------------------------------------------------------------------|-------------------------------------------------------|
|             | Click to reset the snapshot function so that another snapshot<br>can be triggered.<br>IMPORTANT: If 'Allow a new snapshot to overwrite an<br>existing snapshot without a snapshot reset' is checked.<br>(See <u>Engineering Tab on page 26</u> .) A reset is not needed to<br>trigger another snapshot. | Normal operation of<br>Devices (Code A)               |
| Input Names | Click to navigate to the Input object faceplate.                                                                                                    | None                                                  |
| Gate        | Click one of the gates to access the Gate Configuration display for that gate.                                                                                                    | See Gate Configuration<br>Display on <u>page 29</u> . |

## **Engineering Tab**

The Engineering tab provides access to device configuration parameters and ranges, options for device and I/O setup, displayed text, and faceplate-to-faceplate navigation settings, and for initial system commissioning or later system changes.

The Engineering page is divided into two pages.

#### **Engineering Tab Page 1**

Page 1 of the Engineering tab shows the following information:

- Description, label, and tag
- Timestamp configuration text
- Output display text and delay time configuration
- Condition options to save a snapshot

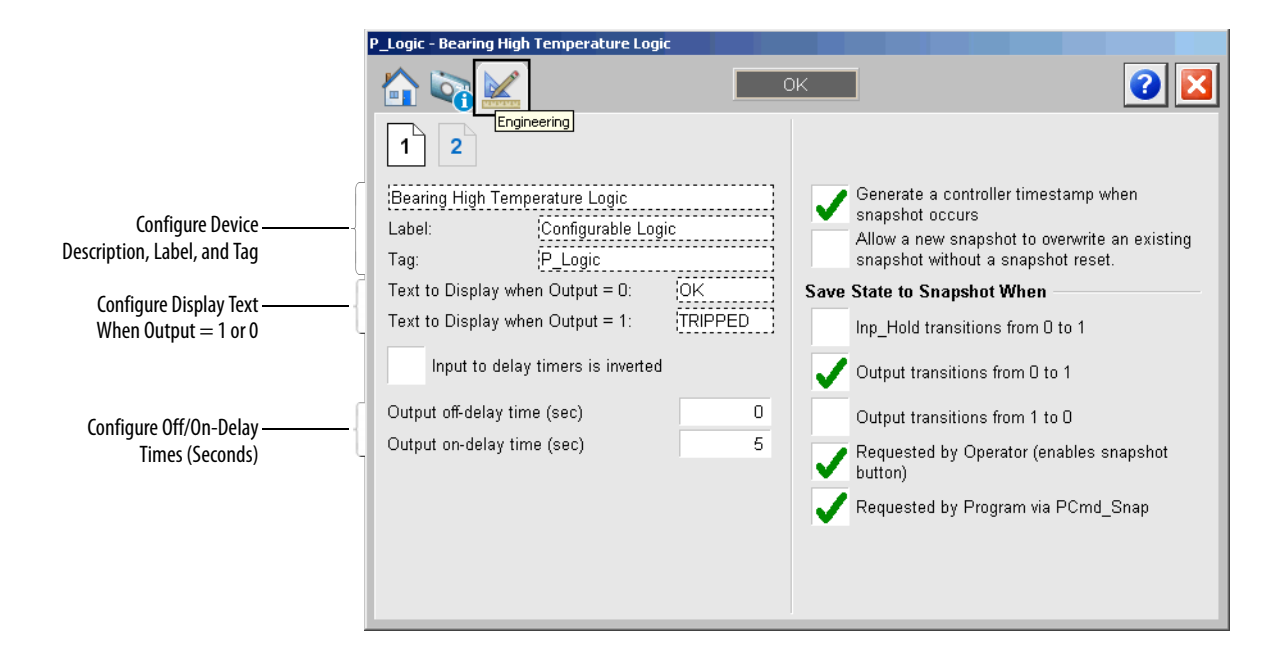

The following table lists the functions on page 1 of the Engineering tab.

#### Table 8 - Engineering Tab Page 1 Description

| Function                                                                                       | Action                                                                                                    | Security                     | Configuration Parameters |
|------------------------------------------------------------------------------------------------|----------------------------------------------------------------------------------------------------|------------------------------|--------------------------|
| Description                                                                                    | Type the description to show on the Faceplate title bar.                                                                                                    | Engineering<br>Configuration | Cfg_Desc                 |
| Label                                                                                          | Type the label to show on the graphic symbol.                                                                                                    | (Code E)                     | Cfg_Label                |
| Tag                                                                                            | Type the tag name to show on the faceplate and tooltip.<br><b>TIP:</b> Pausing the mouse over this field displays a tooltip with the configured Logic tag/path. |                              | Cfg_Tag                  |
| Text to Display<br>when Output = 0                                                             | Type the text to display on the faceplate when $output = 0$ .                                                                                                   |                              | Cfg_0StText              |
| Text to Display<br>when Output = 1                                                             | Type the text to display on the faceplate when $output = 1$ .                                                                                                   |                              | Cfg_1StText              |
| Input to delay<br>timers is inverted                                                           | Check to invert the selected output<br>before it is passed to the output delay<br>timers.                                                                       |                              | Cfg_OutSrcInv            |
| Output Off delay<br>time (seconds)                                                             | Type a value for the output off-delay time.                                                                                                    |                              | Cfg_OffDelay             |
| Output On delay<br>time (seconds)                                                              | Type a value for the output on-delay time.                                                                                                    |                              | Cfg_OnDelay              |
| Generate a<br>controller<br>timestamp when<br>snapshot occurs                                  | Check to generate a timestamp whenever a snapshot triggers.                                                                                                    |                              | Cfg_TSonSnap             |
| Allow a new<br>snapshot to<br>overwrite an<br>existing snapshot<br>without a snapshot<br>reset | Check to allow a new snapshot t'o be<br>triggered without having to reset the<br>previous snapshot.                                                             |                              | Cfg_SnapOver             |

| Function                                                                                 | Action                                                                              | Security                                 | Configuration Parameters |
|------------------------------------------------------------------------------------------|-------------------------------------------------------------------------------------|------------------------------------------|--------------------------|
| Save State to<br>Snapshot When:<br>Inp_Hold<br>transitions from 0<br>to 1                | Check to trigger a snapshot when the<br>Inp_Hold signal transitions<br>from 0 to 1. | Engineering<br>Configuration<br>(Code E) | Cfg_UseInpHold           |
| Save State to<br>Snapshot When:<br>Output transitions<br>from 0 to 1                     | Check to trigger a snapshot when the<br>Output signal transitions from 0 to 1.      |                                          | Cfg_UseOut01             |
| Save State to<br>Snapshot When:<br>Output transitions<br>from 1to 0                      | Check to trigger a snapshot when the<br>Output signal transitions from 1 to 0.      |                                          | Cfg_UseOut10             |
| Save State to<br>Snapshot When:<br>Requested by<br>Operator (enables<br>snapshot button) | Check to trigger a snapshot when the Operator clicks Snapshot.                      |                                          | Cfg_UseOCmd              |
| Save State to<br>Snapshot When:<br>Requested by<br>program via<br>PCmd_Snap              | Check to trigger a snapshot by when program logic sets PCmd_Snap.                   |                                          | Cfg_UsePCmd              |

#### Table 8 - Engineering Tab Page 1 Description

Engineering Tab Page 2

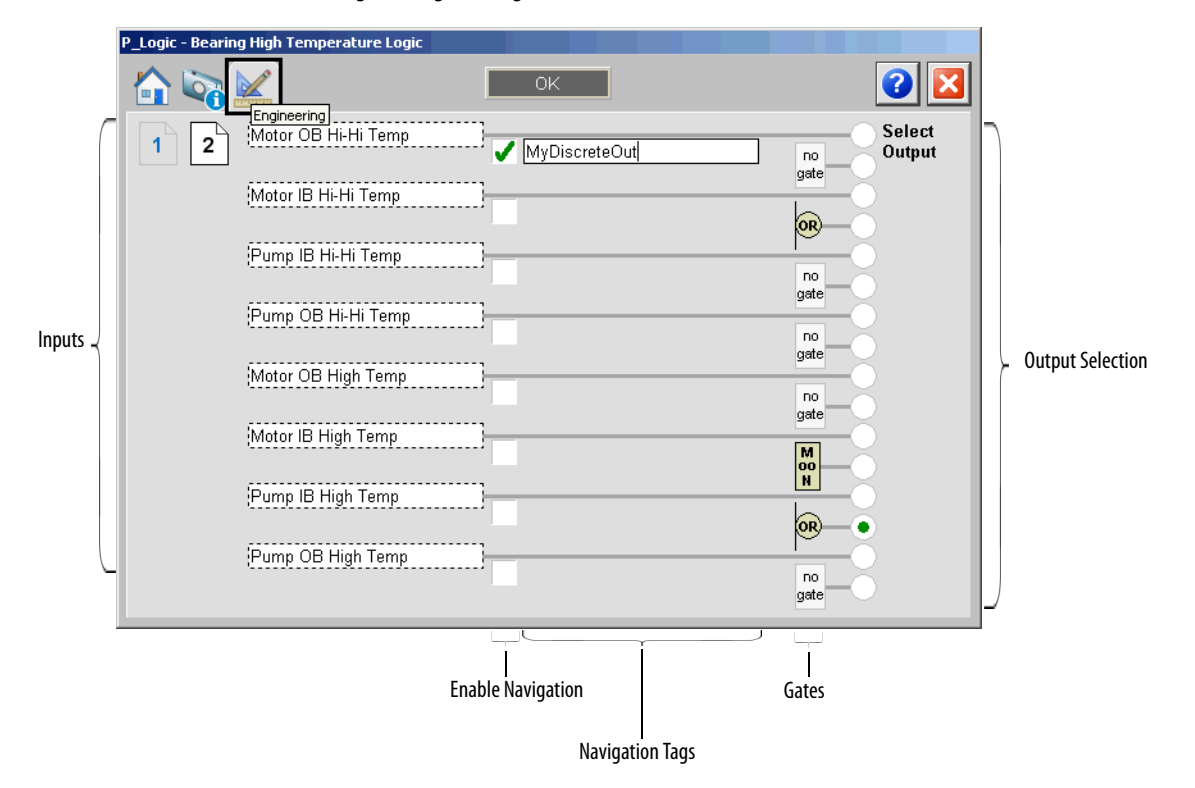

The following table lists the functions on the Engineering tab page 2.

| Function          | Action                                                                | Security    | Configuration Parameters |
|-------------------|-----------------------------------------------------------------------|-------------|--------------------------|
| Input             | Type a description for each input.                                    | Engineering | Cfg_InpTxt               |
| Enable Navigation | Check to enable navigation to input object.                           | (Code E)    | None                     |
| Navigation Tag    | Type the tag name of the input object.                                |             | Cfg_NavTag               |
| Gate symbol       | Click a gate to open the Gate<br>Configuration Display for that gate. |             | None                     |
| Select Output     | Click to select which value to use as the output for P_Logic.         |             |                          |

Table 9 - Engineering Tab Page 2 Description

## **Gate Configuration Display**

This gate configuration display appears if a gate is clicked in the Operator, View Snapshot, or Engineering tabs.

| Gate being Configured( | Gate 3                                                                                                    |                  |               |                                        |                               |  |
|------------------------|----------------------------------------------------------------------------------------------------|------------------|---------------|----------------------------------------|-------------------------------|--|
|                        | Gate Type                                                                                                    | Gate Sources     |               | 12                                     | 34                            |  |
|                        | Not Used                                                                                                    |                  | Use Source    |                                        | <b>V V</b>                    |  |
|                        |                                                                                                    |                  | Invert Source |                                        |                               |  |
|                        |                                                                                                    | Vessel 1 Empty   | no            | $\bigcirc \odot$                       | -0.0                          |  |
|                        | Correction     Correction      Correction     Correction     Correction | Vessel 2 Empty   | gate<br>M     | 88                                     | 88                            |  |
|                        | OR Exclusive                                                                                                    | Vessel 3 Empty   |               | $\mathbf{\check{o}}\mathbf{\check{o}}$ | $\mathbf{\tilde{\mathbf{O}}}$ |  |
|                        | Majority<br>M out of N                                                                                                    | Consumer 1 Short |               | • •                                    | ŎŎ                            |  |
|                        | Set / Reset                                                                                                    | Consumer 2 Short |               | 00                                     | • •                           |  |
|                        | Select                                                                                                    | Consumer 3 Short |               | 0-0                                    | •••                           |  |
|                        | L (Sinkony                                                                                                    | Override State   |               | 00                                     | 00                            |  |
|                        |                                                                                                    | Override Switch  |               | 00                                     | 00                            |  |

The following table lists the functions on the gate configuration display.

Table 10 - Gate Configuration Message Box Description

| Function      | Action                                                                                                    | Security               |
|---------------|----------------------------------------------------------------------------------------------------|------------------------|
| Gate Type     | Click to select a gate type.                                                                                                    | Engineering            |
| Use Source    | Click to select which inputs of the gate are enabled $(1 \dots 4)$ .                                                                                                    | Configuration (Code E) |
| Invert Source | Click to invert the source coming into the gate.                                                                                                    |                        |
| Select Source | Select which input or gate output is to be used as the source<br>to the gate. The gate outputs that are available depend on<br>which gate is being configured; you can only link to link to an<br>earlier gate. For example, Gate 3 can link to the outputs of<br>Gates 02, but not to outputs of Gates 37. |                        |

## **Boolean Logic with Snapshot Faceplate Help**

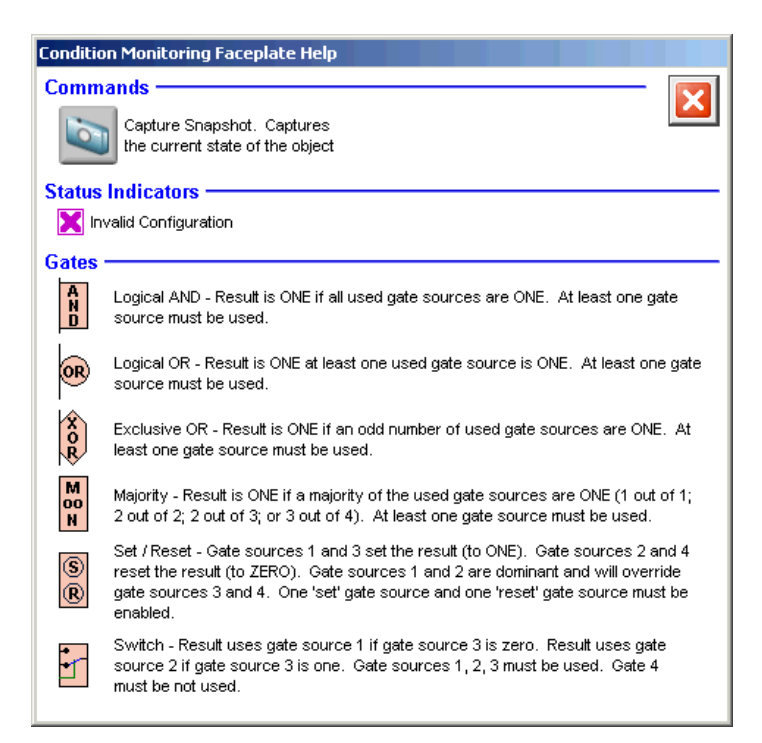

## **Rockwell Automation Support**

Rockwell Automation provides technical information on the Web to assist you in using its products. At <u>http://www.rockwellautomation.com/support</u> you can find technical and application notes, sample code, and links to software service packs. You can also visit our Support Center at <u>https://rockwellautomation.custhelp.com/</u> for software updates, support chats and forums, technical information, FAQs, and to sign up for product notification updates.

In addition, we offer multiple support programs for installation, configuration, and troubleshooting. For more information, contact your local distributor or Rockwell Automation representative, or visit <a href="http://www.rockwellautomation.com/services/online-phone">http://www.rockwellautomation.com/services/online-phone</a>.

#### **Installation Assistance**

If you experience a problem within the first 24 hours of installation, review the information that is contained in this manual. You can contact Customer Support for initial help in getting your product up and running.

| United States or Canada         | 1.440.646.3434                                                                                                    |
|---------------------------------|----------------------------------------------------------------------------------------------------|
| Outside United States or Canada | Use the <u>Worldwide Locator</u> at <u>http://www.rockwellautomation.com/rockwellautomation/support/overview.page</u> , or contact your local Rockwell Automation representative. |

#### **New Product Satisfaction Return**

Rockwell Automation tests all of its products to help ensure that they are fully operational when shipped from the manufacturing facility. However, if your product is not functioning and needs to be returned, follow these procedures.

| United States         | Contact your distributor. You must provide a Customer Support case number (call the phone number above to obtain one) to your distributor to complete the return process. |
|-----------------------|----------------------------------------------------------------------------------------------------|
| Outside United States | Please contact your local Rockwell Automation representative for the return procedure.                                                                                    |

## **Documentation Feedback**

Your comments will help us serve your documentation needs better. If you have any suggestions on how to improve this document, complete this form, publication <u>RA-DU002</u>, available at <u>http://www.rockwellautomation.com/literature/</u>.

Rockwell Automation maintains current product environmental information on its website at http://www.rockwellautomation.com/rockwellautomation/about-us/sustainability-ethics/product-environmental-compliance.page.

Rockwell Otomasyon Ticaret A.Ş., Kar Plaza İş Merkezi E Blok Kat:6 34752 İçerenköy, İstanbul, Tel: +90 (216) 5698400

#### www.rockwellautomation.com

#### Power, Control and Information Solutions Headquarters

Americas: Rockwell Automation, 1201 South Second Street, Milwaukee, WI 53204-2496 USA, Tel: (1) 414.382.2000, Fax: (1) 414.382.4444 Europe/Middle East/Africa: Rockwell Automation NV, Pegasus Park, De Kleetlaan 12a, 1831 Diegem, Belgium, Tel: (32) 2 663 0600, Fax: (32) 2 663 0640 Asia Pacific: Rockwell Automation, Level 14, Core F, Cyberport 3, 100 Cyberport Road, Hong Kong, Tel: (852) 2887 4788, Fax: (852) 2508 1846

Supersedes Publication SYSLIB-RM027B-EN-P - September 2013